You might need to obtain the NHS Number for the baby manually, too. Please refer to the "Manual NHS birth registration" guidance and complete that first otherwise you will have to do more data correction later on. It is not absolutely necessary, if you need to be super quick.

- Open PMOffice
- Please check the worklist to ensure the baby is indeed not on there

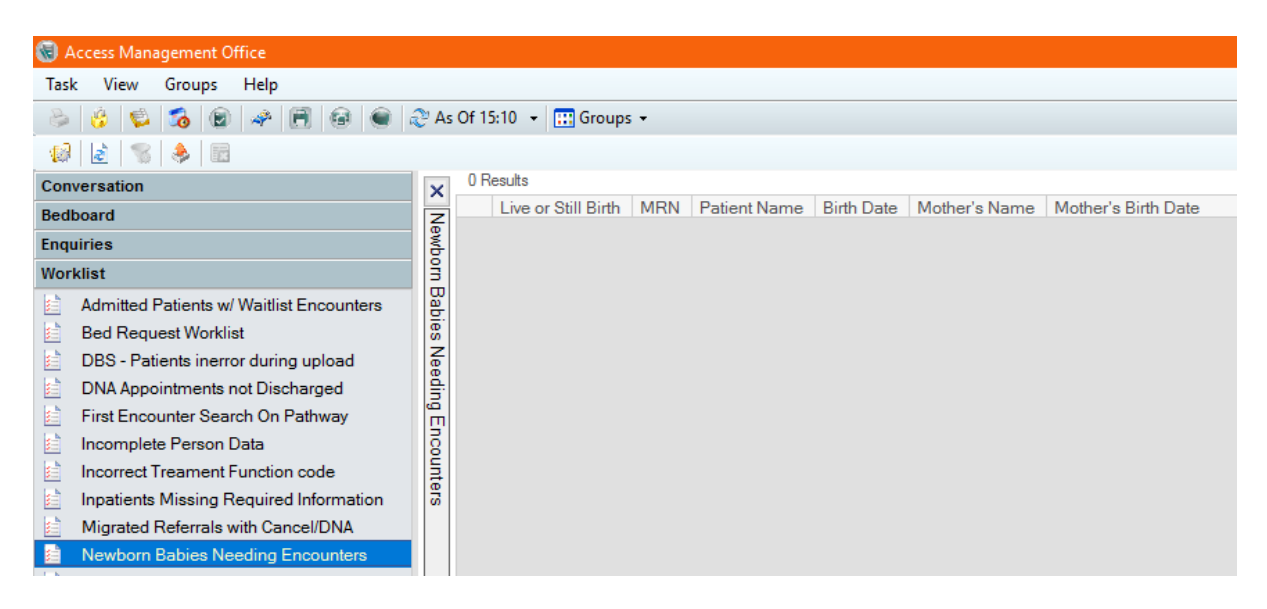

- Then go to the Conversation list
  - Click on "Birth Registration" and you will be presented with the search screen. (the following security positions can see the "Birth Registration" in the Conversation list
    - Clerical Medium
    - o Clerical High
    - o Nurse Enhanced)

| -                                    |                                       |                                             |
|--------------------------------------|---------------------------------------|---------------------------------------------|
| Access Management Office             |                                       |                                             |
| Task View Groups Help                |                                       |                                             |
|                                      |                                       |                                             |
| 🗢 😳 🔛 诸 📾 🦑 🖽 💭 Ast                  | Of 15:10 * III Groups *               |                                             |
| Conversation                         |                                       |                                             |
| A&E Red Request                      |                                       |                                             |
| 125 A&E Full Patient Registration    |                                       |                                             |
| A&E Quick Registration               |                                       |                                             |
| C Add MAJAX Person                   |                                       |                                             |
| Add Person                           |                                       |                                             |
| Analyst Person Correction - Mgr      |                                       |                                             |
| S Analyst View Encounter             |                                       |                                             |
| 🚔 Bed Swap                           |                                       |                                             |
| Belsay Day Care                      | Patient Search                        | X                                           |
| Sinth Amendments                     |                                       |                                             |
| Birth Registration                   |                                       |                                             |
| BNA NHS Number Entry                 |                                       | No natients found                           |
| Check in enhanced                    | MRN                                   |                                             |
| CM Emergency Inpatient Admission     |                                       |                                             |
| CM Inpatient Pre Admission           |                                       |                                             |
| CM Transfer Consultant               | NHS Number:                           |                                             |
| CM Undo Discharge                    |                                       |                                             |
| CM Undo Transfer                     |                                       |                                             |
| Copy of View Encounter               | Surname:                              |                                             |
| Correspondence Regeneration          |                                       |                                             |
| DC Alan Elective Inpatient Admission |                                       |                                             |
| DC Allow Set 1st Enc of Pathway      | Forename:                             |                                             |
| DC Correct outpatient                |                                       |                                             |
| St DC Discharge                      | · · · · · · · · · · · · · · · · · · · |                                             |
| DC Elective inpatient Admission      | Date of Birth:                        |                                             |
| DC Emergency inpatient Admission     | •• /•• /•• /••                        | No encounters found.                        |
| DC Custo Direct Date                 |                                       |                                             |
| Y DC Uodo Discharge                  | Gender:                               |                                             |
| X DC Updo Encounter                  | ×                                     |                                             |
| Dental Partial Booking               |                                       |                                             |
| Direct Services                      | FIN NBR:                              |                                             |
| Discharge                            |                                       |                                             |
| S DOWNTIME Newborn Registration (NN4 |                                       |                                             |
| Ø Downtime Transfer                  | Postcode:                             |                                             |
| ED Decision to Admit                 |                                       |                                             |
| ED Emergency Inpatient Admission     |                                       |                                             |
| ED Pending Inpatient Admission       | Search Reset                          |                                             |
| Elective Inpatient Admission         | · · · · ·                             |                                             |
| Emergency Inpatient Admission        |                                       |                                             |
| Eye Casualty Registration            |                                       | UN Cancel Preview Add Patient Add Encounter |
| GP/GDP/NOK Update                    |                                       |                                             |
| Ye IT Encounter Correction           |                                       |                                             |

| Baby was on the worklist but "has disappeared"                                                | Baby's details have never been on the worklist                                                                                                    |  |  |
|-----------------------------------------------------------------------------------------------|----------------------------------------------------------------------------------------------------|--|--|
| This happens if results have been put through                                                 | This happens for example if there is a                                                                                                    |  |  |
| e.g. blood gases before the Birth registration                                                | Badgernet downtime, BadgerNet is in Failover                                                                                                    |  |  |
| has been completed as the baby will have been                                                 | or on go-live day.                                                                                                    |  |  |
| assigned a "Results only" encounter.                                                          | 5 ,                                                                                                    |  |  |
|                                                                                               |                                                                                                    |  |  |
| Search for the baby via MRN if you h                                                          | ave it, if not search by name and DoB                                                                                                    |  |  |
| Baby record has been found. MRN available.                                                    | No baby record has been found. No MRN                                                                                                    |  |  |
| Add Encounter                                                                                 | Add Person                                                                                                    |  |  |
| Fin NDR<br>Puttode<br>Beech Read v<br>OK Canod Prove Add Paler Add Docume                     | Foretarise   Foretarise   Foretarise   Bander   Gander   Fill Name   Foretarise   Bander   Foretarise   Bander   Foretarise   Bander   Foretarise   OK   Carcel   Pained   OK   Carcel   Pained   OK |  |  |
| When the conversation opens, the MRN will be                                                  | The conversation will be blank. eRecord will                                                                                                    |  |  |
| prefilled. Confirm that it is the correct record.                                             | assign a MRN starting with 91.                                                                                                    |  |  |
| Please add the manually obtained NHS number if available.                                     |                                                                                                    |  |  |
| Complete all mandatory fields. Ensure all birth data is correct.                              |                                                                                                    |  |  |
| Assign ward and cot to the correct location                                                   |                                                                                                    |  |  |
| Data correction required in BadgerNet: A BadgerNet local administrator (Digital Midwife Team) |                                                                                                    |  |  |
| will need to log on and manually add the MRN                                                  | will need to log on and manually add the MRN and NHS number to the Post baby smart form.                                                                                                    |  |  |

QUICK TIPS:

- Follow the same naming principles; "BABY", "TWIN ONE", etc.
- Delivery Suite "Facilities associated with Cons/GMP/Midwife Ward"
- Birthing Centre "Facilities associated with Midwife Ward"